## Anleitung zum Abgeben von Aufgaben am PC

Weitere Wochen im Homeschooling stehen bevor. Und auch wenn die Lösungen bereits durch einige Lehrer zum Vergleichen bereitgestellt werden, erreichen die Lehrer noch zu wenige Abgaben. Nur durch eine regelmäßige Abgabe der Aufgaben können sich die LehrerInnen einen Überblick verschaffen, in welchen Bereichen noch Probleme bestehen und zu welchen Aufgaben Erklärungen und weitere Übungen ausgegeben werden müssen.

Daher ist es nun Zeit, doch noch einmal zu gucken, welche Wege es gibt, um die Aufgaben in der Schulcloud abzugeben.

Da viele sicherlich die Aufgaben direkt im Hefter oder Arbeitsheft erledigen und nicht jeder einen Scanner, aber alle ein Smartphone zuhause haben, ist der einfachste Weg das Hochladen von Fotos.

## Erledigte Aufgaben als Foto(s) am PC in der Schulcloud abgeben

Zunächst musst du natürlich deine Aufgaben sauber und ordentlich im Hefter oder deinem Arbeits-/Übungsheft erledigen. Achte dabei auch immer auf die Hefterführung: Beschrifte deine Aufgaben ordentlich (wenn vorhanden mit Lehrbuchseite und Nummer), notiere dir das entsprechende Datum, unterstreiche deine Überschriften sauber und ordentlich usw.

Nimm nun dein Smartphone zur Hand oder bitte deine Eltern/Geschwister, dir ihres auszuleihen. Fotografiere alle Seiten/Aufgaben, die du für das entsprechende Fach abgeben musst. Schließe dein Telefon mit dem USB-Kabel an deinem PC/Laptop an und melde dich zunächst wie gewohnt in der Schulcloud an.

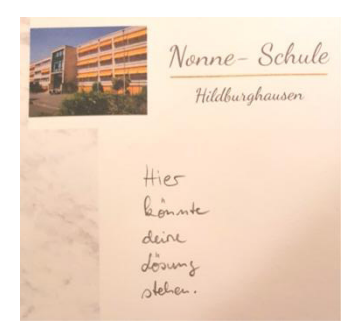

Wie gewohnt, beginnt ihr auf der Start-Übersicht und wählt zunächst in der linken Spalte den Bereich KURSE.

|    | TS  |               |                                                                       |               |                                                                                                    | A .*          | 문 ? Staatliche Re | gelschule "Dr. ( | Carl Ludwig Nonne" Hildbur | ghausen PS |
|----|-----|---------------|-----------------------------------------------------------------------|---------------|----------------------------------------------------------------------------------------------------|---------------|-------------------|------------------|----------------------------|------------|
| 1. |     | ÜBERSICHT     | Meine Kurse                                                           |               |                                                                                                    |               |                   |                  | Suche nach Kursen          | Q          |
|    | 1   | KURSE         |                                                                       | Alter alle Ko |                                                                                                    | 2             |                   | Architect        | 14                         |            |
|    | **  | TEAMS         |                                                                       | AKTUELLE KUI  | se o 🗸                                                                                                    | Ζ.            |                   | Archivierte      | e Kurse o                  |            |
|    | 36. | AUFGABEN      | Englisch 6b                                                           |               | Deutsch 6b                                                                                                    |               | Kunst 6b          |                  | Medienkunde                | 5a         |
|    |     | MEINE DATEIEN | Montag 07:35   309<br>Dienstag 07:35   309                            |               | Dienstag 08:30   309<br>Mittwoch 08:30   309                                                                                                    |               |                   |                  | Dienstag 13:00   329       |            |
|    |     | NEUIGKEITEN   | Mittwoch 07:35   309<br>Donnerstag 10:30   208<br>Freitag 07:35   309 |               | Donnerstag 11:25   208<br>Freitag 08:30   309                                                                                                    |               |                   |                  |                            |            |
|    | ▦   | TERMINE       | 74 🛎                                                                  | ÖFENEN        |                                                                                                    | <b>E</b> ENEN | 74.8              | ÖFENEN           | 16.8                       | ÖFENEN     |
|    | 0   | HILFEBEREICH  |                                                                       | STITUT        | r service service serv |               |                   | GITTLE           |                            | ST. HLH    |

Klickt dann den Kurs/das Fach an, wofür ihr Aufgaben abgeben wollt.

Nun seid ihr in der Übersicht des Kurses und klickt auf den **Bereich Aufgaben**. Da ihr ja alle mit Hilfe der Anleitung zum Archivieren bereits erledigter Aufgaben schon schön in der Schulcloud aufgeräumt habt, werden euch nur noch die aktuellen Aufgaben angezeigt. ☺ Wählt die Aufgabe, deren Lösung ihr nun abgeben wollt.

| TS  |               | Meine Kurse / Deutsch 6b 🗛 🖍 🖽 ? Staatliche Regelschule "Dr. Car                                                                              | l Ludwig Nonne" Hildburghausen PS                |
|-----|---------------|----------------------------------------------------------------------------------------------------|--------------------------------------------------|
| ==  | ÜBERSICHT     |                                                                                                    |                                                  |
| 1   | KURSE         | Deutsch 6b                                                                                                    |                                                  |
| *** | TEAMS         | Hachste Unternundsstunde: 06.01.2021 06.30                                                                                                    | 🝃 Zu den Kursdateien                             |
|     | AUFGABEN      | Thomas 1 Aufazhan 7 Tools a                                                                                                    | Cruppon 2                                        |
|     | MEINE DATEIEN |                                                                                                    | Grappen v                                        |
|     | NEUIGKEITEN   | Gestellte Aufgaben                                                                                                    |                                                  |
|     | TERMINE 2     | Probiere dich aus!                                                                                                    | Veröffentlicht: vor 3 Tagen<br>Fällig in 4 Tagen |
| 0   | HILFEBEREICH  | Liebe Klasse 6b,<br>ich wünsche euch allen zumächst einmal ein gesundes und tolles Jahr 2021, dass all eure Wünsche und Träume für dieses Jah | ır i                                             |

Zunächst gelangt ihr nun in die Details der Aufgabe, ihr seht alle zur Verfügung stehenden Dateien und Hinweise zum Lösen der Aufgaben.

## Klickt auf den Bereich Abgabe.

Achtung: Solltest du zu spät dran und die Abgabe schon gesperrt sein, wähle die aktuelle Aufgabe, in der du deine Lösungen noch mit abgeben kannst.

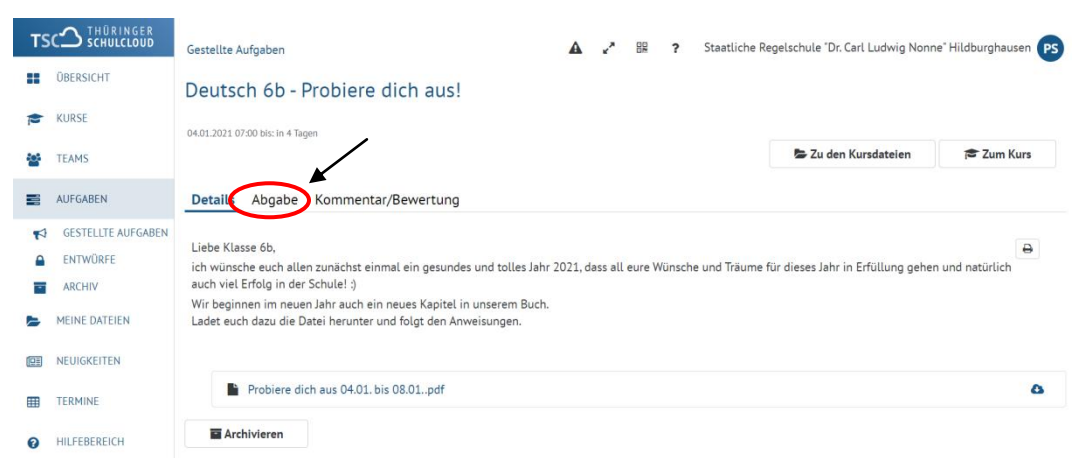

Kommen wir nun zum wohl schwierigsten Teil der Aufgabe – dem Wiederfinden der Fotos. Klicke zunächst auf Datei zum Hochladen ablegen.

| TSC <sup>1</sup> SCHULCLOUD | Gestellte Aufgaben 🗛 🖍 🔢 🤉 Staatliche Regelschule 'Dr. Carl Ludwig Nonne' Hildburghausen <b>PS</b> |  |  |  |  |  |  |  |  |  |  |  |
|-----------------------------|----------------------------------------------------------------------------------------------------|--|--|--|--|--|--|--|--|--|--|--|
| 0BERSICHT                   | Deutsch 6b - Probiere dich aus!                                                                    |  |  |  |  |  |  |  |  |  |  |  |
| KURSE                       | 04.01.2021 07:00 bits: In 4 Tagen                                                                  |  |  |  |  |  |  |  |  |  |  |  |
| TEAMS                       | SZu den Kursdatelen 📚 Zum Kurs                                                                     |  |  |  |  |  |  |  |  |  |  |  |
| AUFGABEN                    | Details Abgabe Kommentar/Bewertung                                                                 |  |  |  |  |  |  |  |  |  |  |  |
| GESTELLTE AUFGABEN          | Dateiabgabe                                                                                        |  |  |  |  |  |  |  |  |  |  |  |
| ENTWÜRFE                    |                                                                                                    |  |  |  |  |  |  |  |  |  |  |  |
| ARCHIV                      | Dateien zum Hochladen ablegen.                                                                     |  |  |  |  |  |  |  |  |  |  |  |
| MEINE DATEIEN               | Zur Abaabe hochoeladene Dateien (ungespeicherti)                                                   |  |  |  |  |  |  |  |  |  |  |  |
| NEUIGKEITEN                 | I Textabgabe                                                                                       |  |  |  |  |  |  |  |  |  |  |  |
| TERMINE                     |                                                                                                    |  |  |  |  |  |  |  |  |  |  |  |
| HILFEBEREICH                | Erstelle deine Abgabe                                                                              |  |  |  |  |  |  |  |  |  |  |  |
|                             | Speichern und Abschicken                                                                           |  |  |  |  |  |  |  |  |  |  |  |

Es öffnet sich ein sogenannter **Explorer** (engl.: to explore = erkunden, erforschen)  $\rightarrow$  Wir erkunden/erforschen nun also, wo sich unsere Datei/unser Bild befindet. Im Falle der Fotos im Smartphone finden wir sie wahrscheinlich sogar ganz schnell.

Welcher Bereich/Ordner sich bei dir öffnet, hängt davon ab, welchen Ordner du zuletzt oder am häufigsten genutzt hast.

Wähle in der linken Spalte dein Smartphone und klicke anschließend auf Phone.

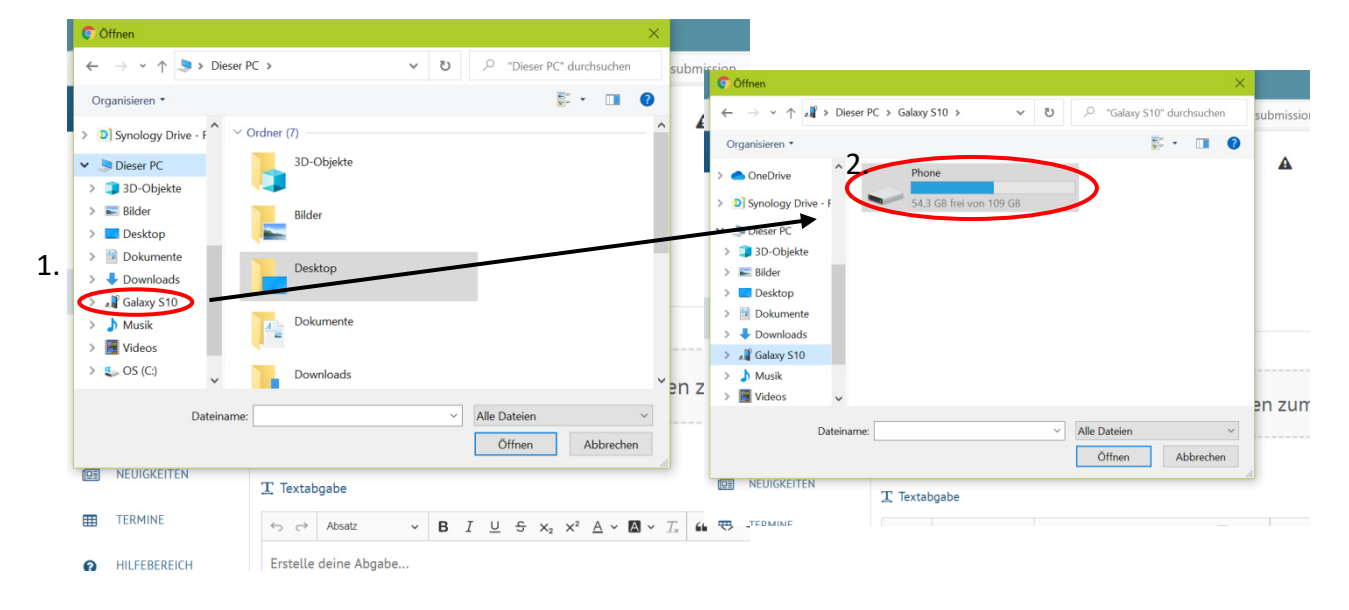

Dir werden nun die einzelnen Ordner/Bereiche im Speicher deines Smartphones angeziegt. Bilder und Videos werden Standard gemäß im Ordner *DCIM* abgelegt. Öffne den Ordner **DCIM** und danach den Ordner Camera.

|                                                                                                    |              |           |                    |            | Ormen                                                                           |                    |        |
|----------------------------------------------------------------------------------------------------|--------------|-----------|--------------------|------------|---------------------------------------------------------------------------------|--------------------|--------|
| 🖗 Öffnen                                                                                                    |              |           |                    | ×          | $\leftarrow$ $\rightarrow$ $\checkmark$ $\uparrow$ $\blacksquare$ $\ll$ Phone > | DCIM >             | v U 🔎  |
| $\leftarrow \rightarrow \star \uparrow \backsim$ " Galaxy S1                                                                                                    | 0 > Phone ~  | v o       | Phone" durchsuchen | submissior | Organisieren • Neuer Ordne                                                      | r .                |        |
| Organisieren • Neuer Ordne                                                                                                    | r            |           | s: • 💷             | 0          | ^                                                                               |                    |        |
| OneDrive                                                                                                    | Alarme       |           |                    | ^ <b>A</b> | <ul> <li>OneDrive</li> </ul>                                                    | AR Emoji           |        |
|                                                                                                    | Additis      |           |                    |            | Synology Drive - F                                                              |                    |        |
| Synology Drive - F                                                                                                    |              |           |                    |            | Dieser PC                                                                       | AR Emoji camera    |        |
| 🤜 Dieser PC                                                                                                    | amazonmp3    |           |                    |            | 🗊 3D-Objekte                                                                    |                    |        |
| 3D-Objekte                                                                                                    |              |           |                    |            | 📰 Bilder                                                                        | Camera             |        |
| No. 10 Bilder                                                                                                    | Android      |           |                    |            | Desktop                                                                         | <u> </u>           |        |
| Desktop                                                                                                    |              |           |                    |            | Dokumente                                                                       | oBay Klainanzaigan |        |
| Dokumente                                                                                                    | cgeo         |           |                    |            | Downloads                                                                       | ebay kielnanzeigen |        |
| Downloads                                                                                                    | 1.           |           |                    |            | 🔊 Galaxy S10                                                                    |                    |        |
| All Galaxy STO                                                                                                    | DCIM         |           |                    |            | 🎝 Musik                                                                         | GIF                |        |
| Videos u                                                                                                    |              |           |                    |            | 🧮 Videos 🗸 🗸                                                                    |                    |        |
| EN HOUSE                                                                                                    |              |           |                    | en zum     | Detainment                                                                      |                    | Alla C |
| Dateiname:                                                                                                    |              | ✓ Alle Da | iteien             | ×          | Dateiname:                                                                      |                    | Alle L |
|                                                                                                    |              | Öf        | fnen Abbrec        | hen        |                                                                                 |                    | Ĉ      |
| I NEUIGKEITEN                                                                                                    |              |           |                    | li.        | NEUIGKEITEN                                                                     | T. Tastakaska      |        |
| In the second second seco | T Textabgabe |           |                    |            |                                                                                 | L lextabgabe       |        |
|                                                                                                    |              |           |                    |            |                                                                                 |                    |        |

Dir werden nun sämtliche Bilder angezeigt, die du selbst mit deinem Handy aufgenommen hast. Meist werden die ältesten Bilder zuerst angezeigt. Suche also die neuesten Fotos bzw. die Fotos von deinen Aufgaben heraus. Oft werden die Bilder im Smartphone automatisch mit dem Tag der Aufnahme beschriftet. Klicke nur einmal auf die Datei (kein Doppelklick) und der Name erscheint in der Zeile Dateiname.

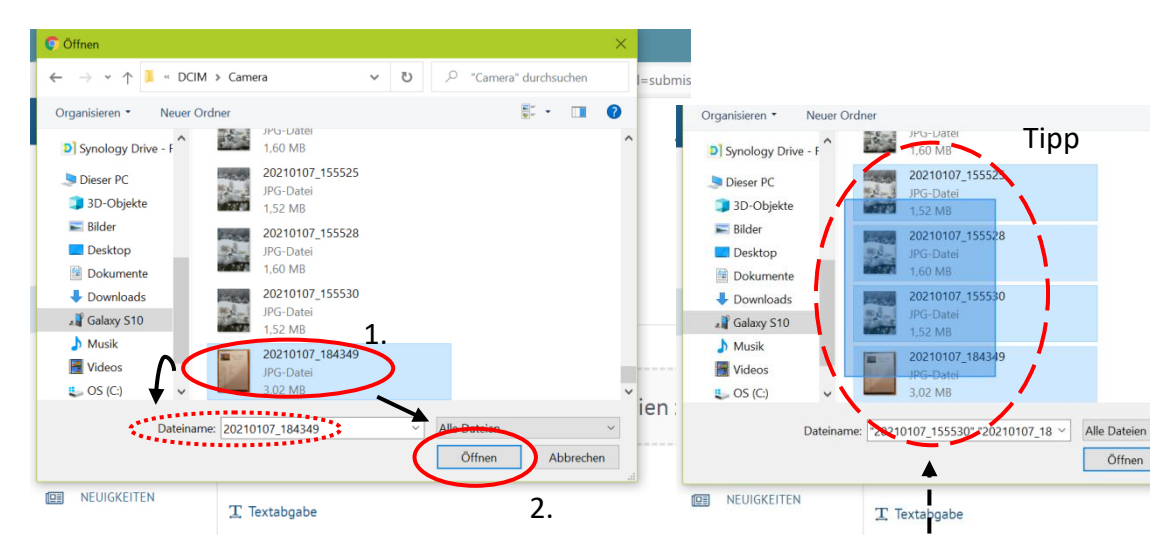

Tipp: Hast du mehrere Fotos, die du zu einer Aufgabe hochladen willst, setze deinen Pfeil neben die Datei, drücke die linke Maustaste und halte sie gedrückt. Durch ziehen deiner Maus in die richtige Richtung kannst du mehrere Fotos auf einmal markieren und so auch gleichzeitig hochladen. Du musst also die letzten Schritte nicht für jedes einzelne Foto wiederholen!

Hast du ein Foto oder mehrere markiert, klicke nun auf Öffnen.

Der Explorer schließt sich wieder und an der Stelle, an der vorher der Bereich *Datei zum Hochladen ablegen* zusehen war, erscheint ein Ladebalken. Dieser wird nach und nach orange und auf der rechten Seite kannst du sehen, wie viel Prozent der Datei bereits hochgeladen wurden.

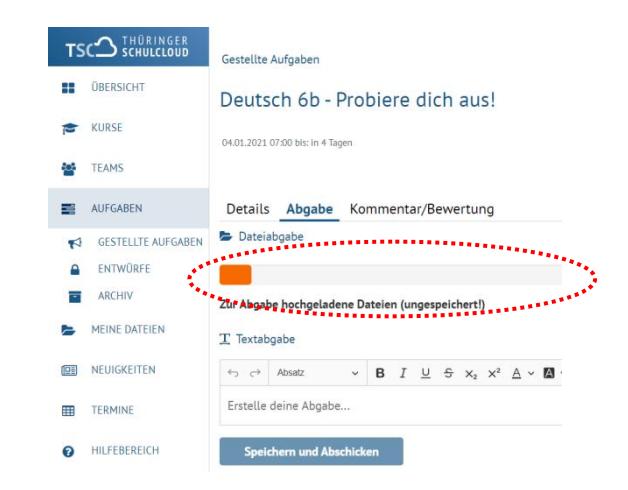

| Dateia               | abgabe           |       |        |       |          |       |            |            |     |              |      |    |    |            |     |    |                       |      |     |
|----------------------|------------------|-------|--------|-------|----------|-------|------------|------------|-----|--------------|------|----|----|------------|-----|----|-----------------------|------|-----|
| ur Abgal             | e hochgelad      | ene D | ateier | ı (un | gespe    | chert | :)         | <b>Q</b>   | Dat | eier         | n zu | ım | Ho | ch         | lad | en | abl                   | .ege | n.  |
| Textab               | 20210107<br>gabe | _1843 | 49[1]  | jpg   |          |       |            |            |     |              |      |    |    |            |     |    |                       |      |     |
|                      | Absatz           | ~     | в      | I     | <u> </u> | ÷ ×2  | $\times^2$ | <u>A</u> ~ | А   | • <u>T</u> * | "    | <> | _  | 1 <u>-</u> | :=  | Ωv | <i>f</i> ( <i>x</i> ) |      | . 6 |
| <ul><li>↔ </li></ul> |                  |       |        |       |          |       |            |            |     |              |      |    |    |            |     |    |                       |      |     |

Ist dieser Vorgang beendet, erscheint wieder der Bereich *Datei zum Hochladen ablegen* und du könntest weitere Dateien oder Bilder ergänzen. Deine Datei wir dir ebenfalls angezeigt.

Um die Abgabe deiner Aufgaben abzuschließen musst du immer am Ende Speichern und Abschicken!

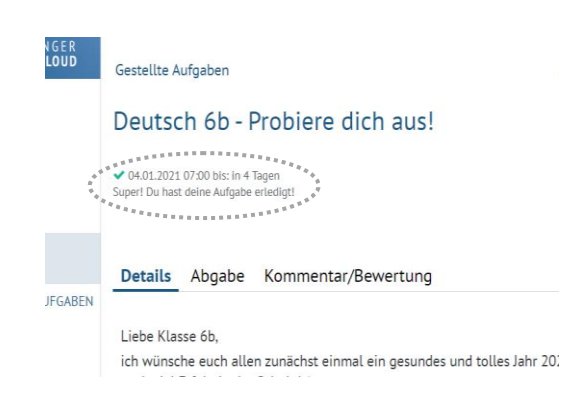

Ist deine Abgabe erfolgreich gewesen, kommst du automatisch in den Bereich Details der Aufgabe. Unter dem Titel der Aufgabe erscheint nun ein grünes Häkchen und ein kleiner Hinweis, dass du die Aufgabe erledigt hast.

Solltest du etwas vergessen haben, kannst du innerhalb des Abgabezeitraums eine weitere Datei hochladen und sogar die zuvor hochgeladene Datei löschen.

## Erledigte Aufgaben als Datei am PC in der Schulcloud abgeben

Das zuvor beschriebene Vorgehen ist identisch zum Hochladen von Word-, PDF-Dokumenten oder eingescannten Bildern. Natürlich kannst du auf das Anschließen deines Smartphones verzichten. ;)

Hast du ein Word-Dokument als Vorlage von deinem Lehrer/deiner Lehrerin erhalten, das du direkt am PC bearbeiten sollst, oder möchtest von dir aus deine Aufgaben am PC schreiben und die entsprechende Datei zur Abgabe hochladen, dann liegt die Schwierigkeit darin, die Aufgaben richtig zu speichern.

Egal ob du zuhause oder in der Schule am PC sitzt, solltest du dir immer merken, in welchem Ordner du die Datei abgelegt hast!

An **privaten** PCs werden **Word- und PDF-Dateien** meist **im Ordner Dokumente gespeichert**. Beschrifte deine Datei sinnvoll! So erleichterst du dir die Suche und deinem Lehrer/deiner Lehrerin das Zuordnen zur richtigen Person.